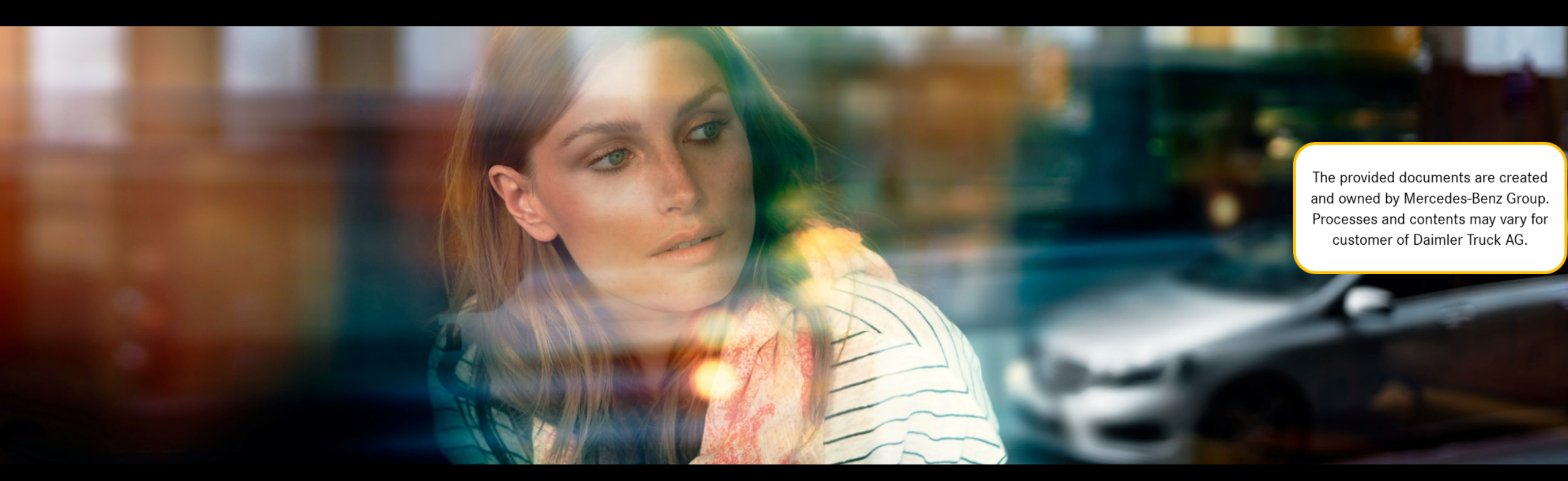

# XENTRY WIS Quick Guide

Gestione prodotto XENTRY WIS, GSP/ORE, giugno 2021

Mercedes-Benz Das Beste oder nichts.

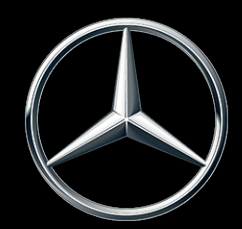

### Panoramica XENTRY WIS

### Panoramica XENTRY WIS

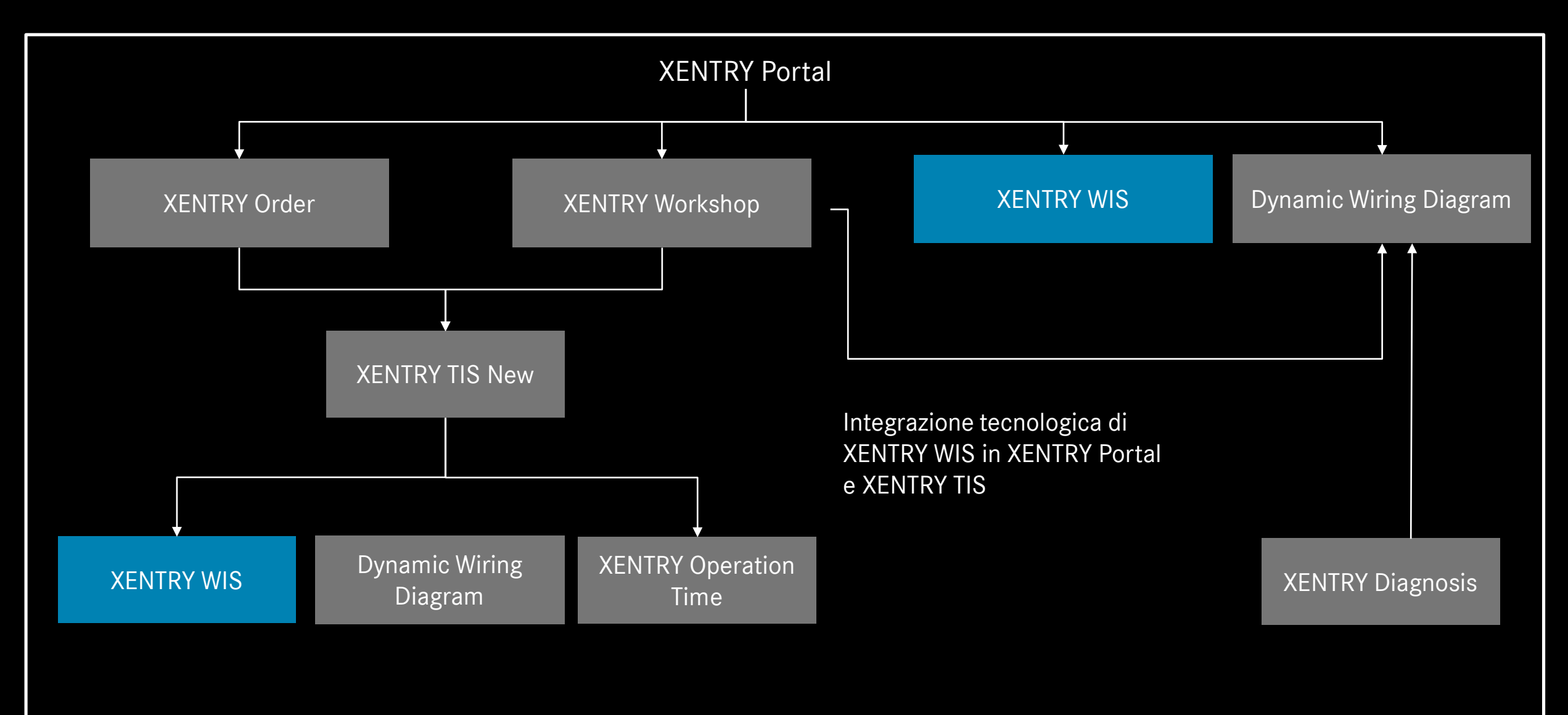

### Panoramica XENTRY WIS

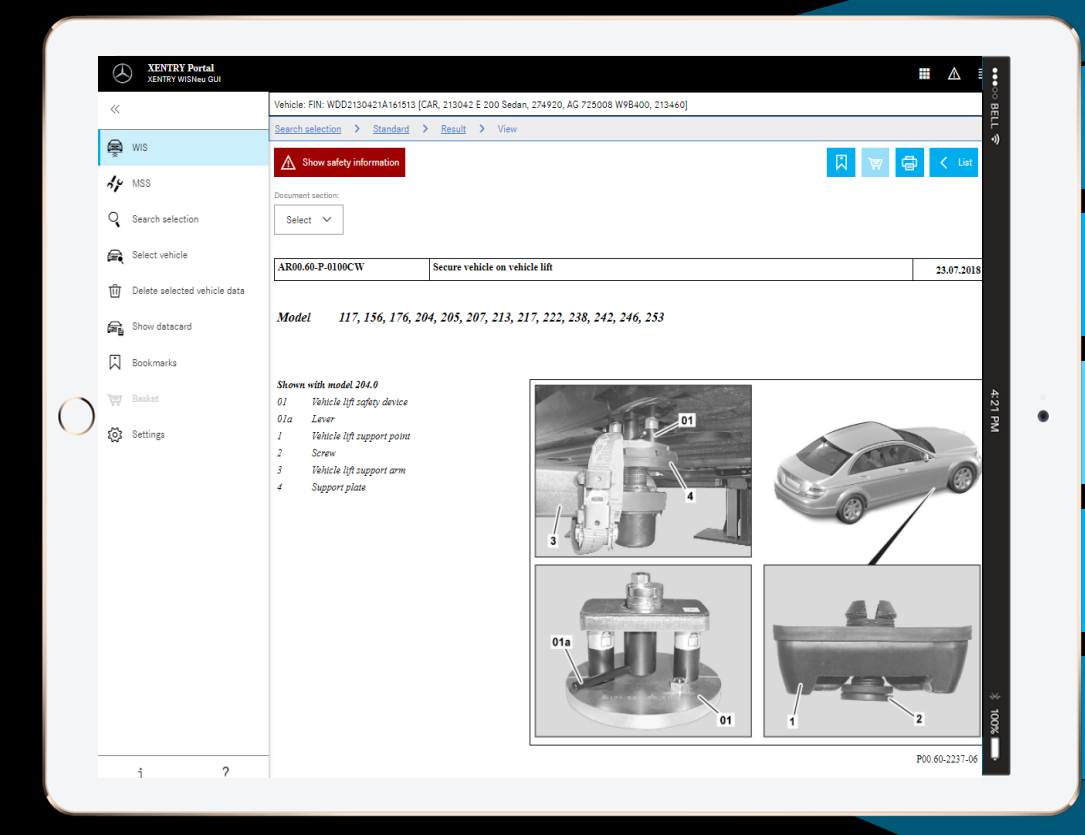

#### Nuovo design del prodotto

#### JAVA/OWS Client non più necessario

Tecnologicamente all'avanguardia

Integrazione in XENTRY Portal

Ricerca più veloce di informazioni

Utilizzabilità su dispositivi terminali mobili

Fase iniziale di apprendimento rapida grazie all'adozione della strategia di comando WIS

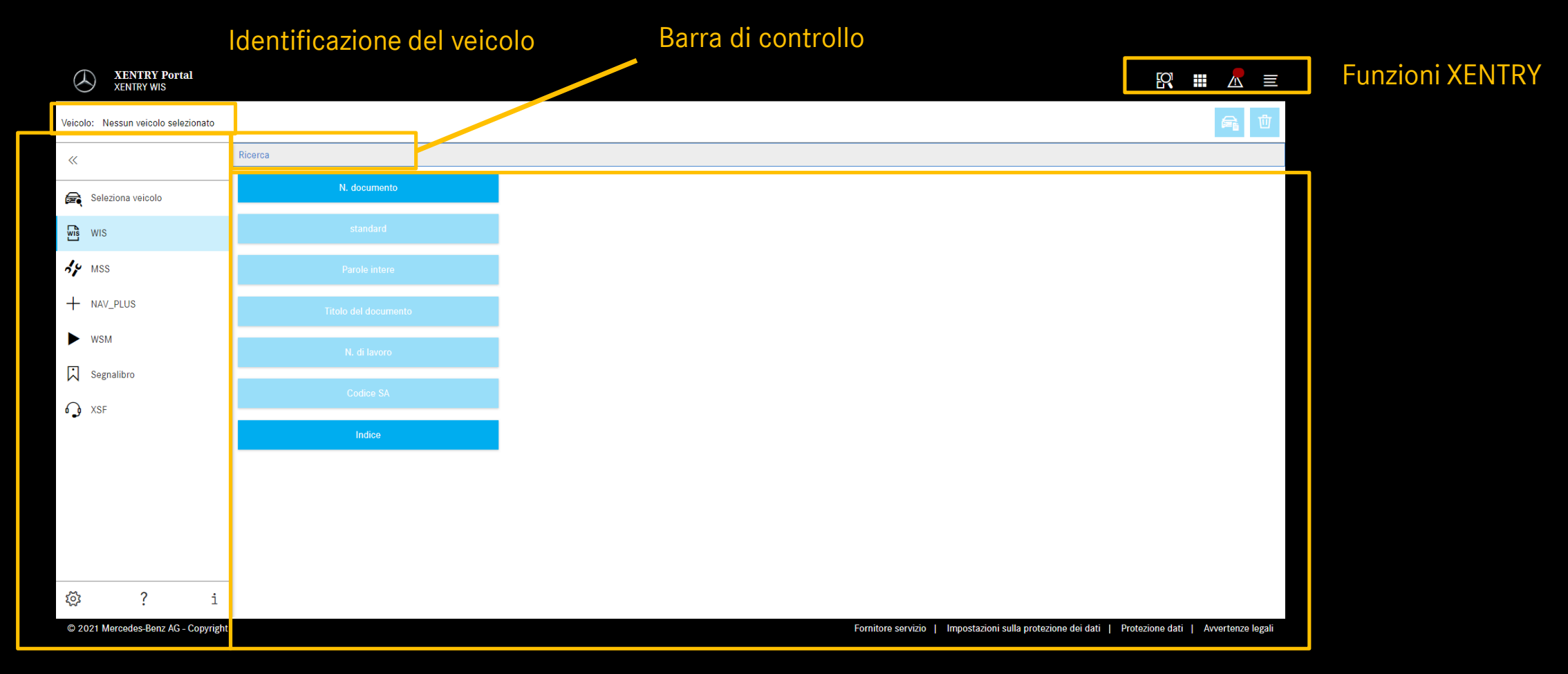

Selezione della funzione

Area di visualizzazione

Mercedes-Benz

6

| XENTRY Portal<br>XENTRY WIS         |              |                                                                                                    |                            |
|-------------------------------------|--------------|----------------------------------------------------------------------------------------------------|----------------------------|
| Veicolo: Nessun veicolo selezionato |              | Impostazioni utente                                                                                  | Al primo richiamo di       |
| «                                   | Ricerca      | Selezione lingua WIS MSS                                                                             | XENTRY WIS risulta         |
| Seleziona veicolo                   | N. documento | Lingua di dialogo:                                                                                   | preimpostata come          |
| WIS WIS                             |              | Priorità lingua del documento                                                                        | lingua dell'interfaccia    |
| sy mss                              |              | Priorità 1:                                                                                          | utanta a dai dagumanti la  |
| + NAV_PLUS                          |              | XP Default 🗸                                                                                         |                            |
| ► WSM                               |              | Priorita 2:<br>XP Default V                                                                          | lingua che clascun utente  |
| Segnalibro                          |              | Priorità 3:                                                                                          | ha impostato nel proprio   |
| ♠ XSF                               |              | XP Default V                                                                                         | profilo utente di validità |
|                                     | Indice       | Ricerca dei documenti solo in base alla priorità 1                                                   | trasversale (= lingua di   |
|                                     |              | Pubblicazioni disponibili:<br>de, en, fr, es, pt, it, nl, da, sv, fi, el, en_US, no, tr, ja, hu, ru, | default).                  |
|                                     |              | cs, pl, bg, zh_CN, ro, sl, ko, sk                                                                    |                            |
|                                     |              | 🗙 Annulla 🗸 Salva                                                                                    |                            |
| 🕸 ? i                               |              |                                                                                                    |                            |
| © 2021 Mercedes-Benz AG - Copyright |              | Fornitore servizio   Impostazioni sulla protezione dei dati   Protezione dati   Avvertenze legal     |                            |

Impostazioni personali e

Le lingue per interfaccia utente e per il contenuto dei documenti possono essere impostate liberamente da ciascun utente in XENTRY WIS. Le impostazioni vengono salvate.

#### Mercedes-Benz

7

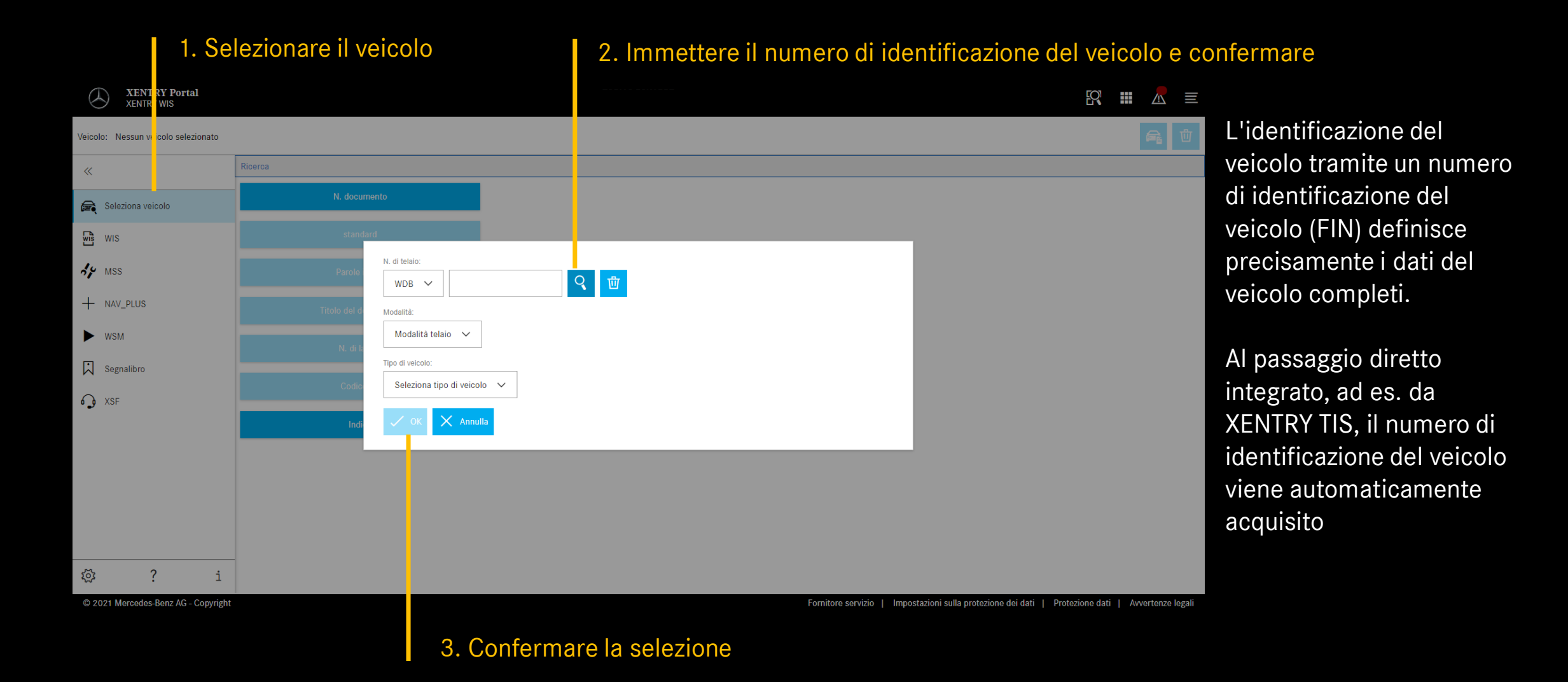

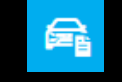

#### Visualizzare la scheda dati

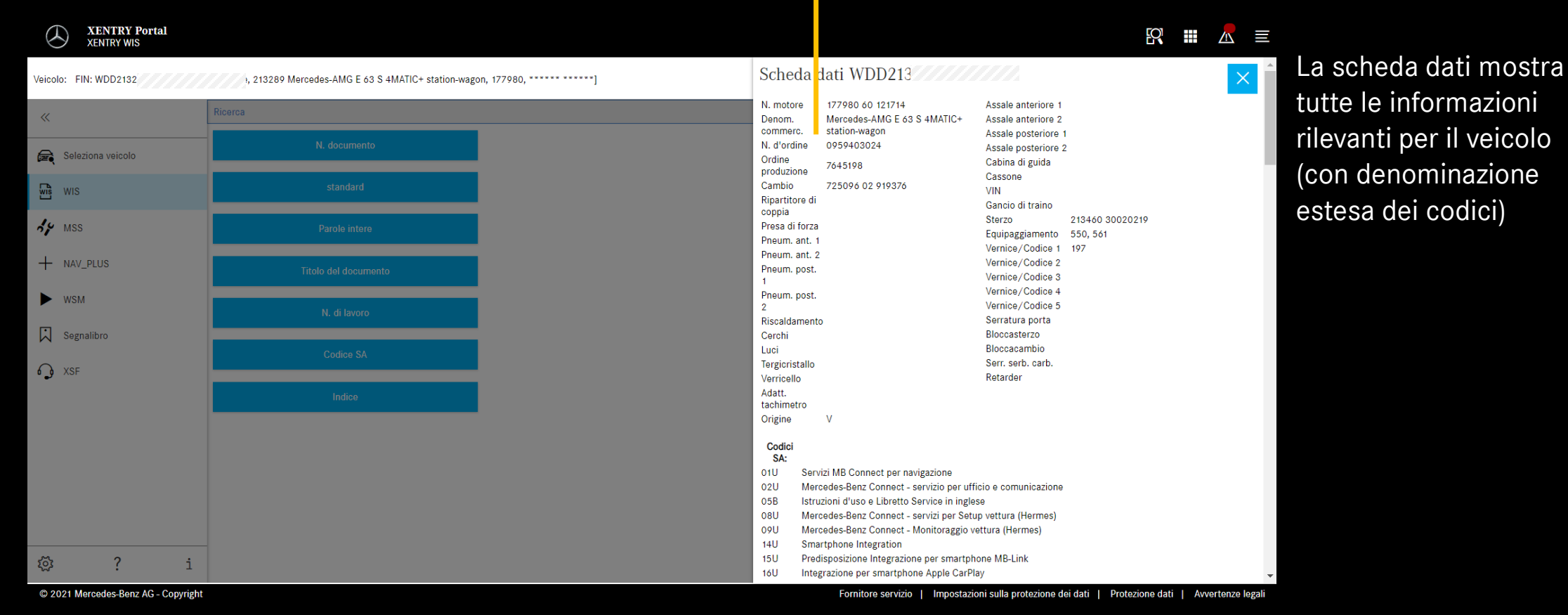

Mercedes-Benz

9

#### Selezionare la ricerca "standard"

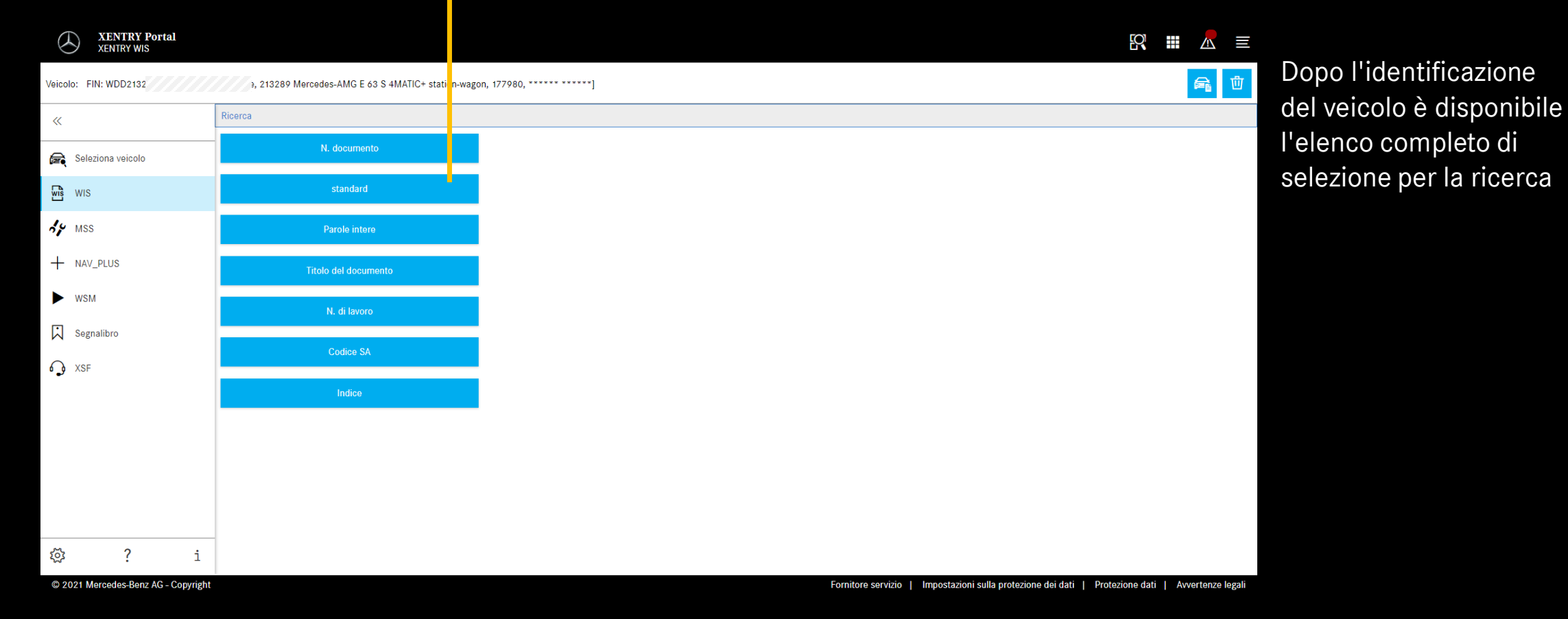

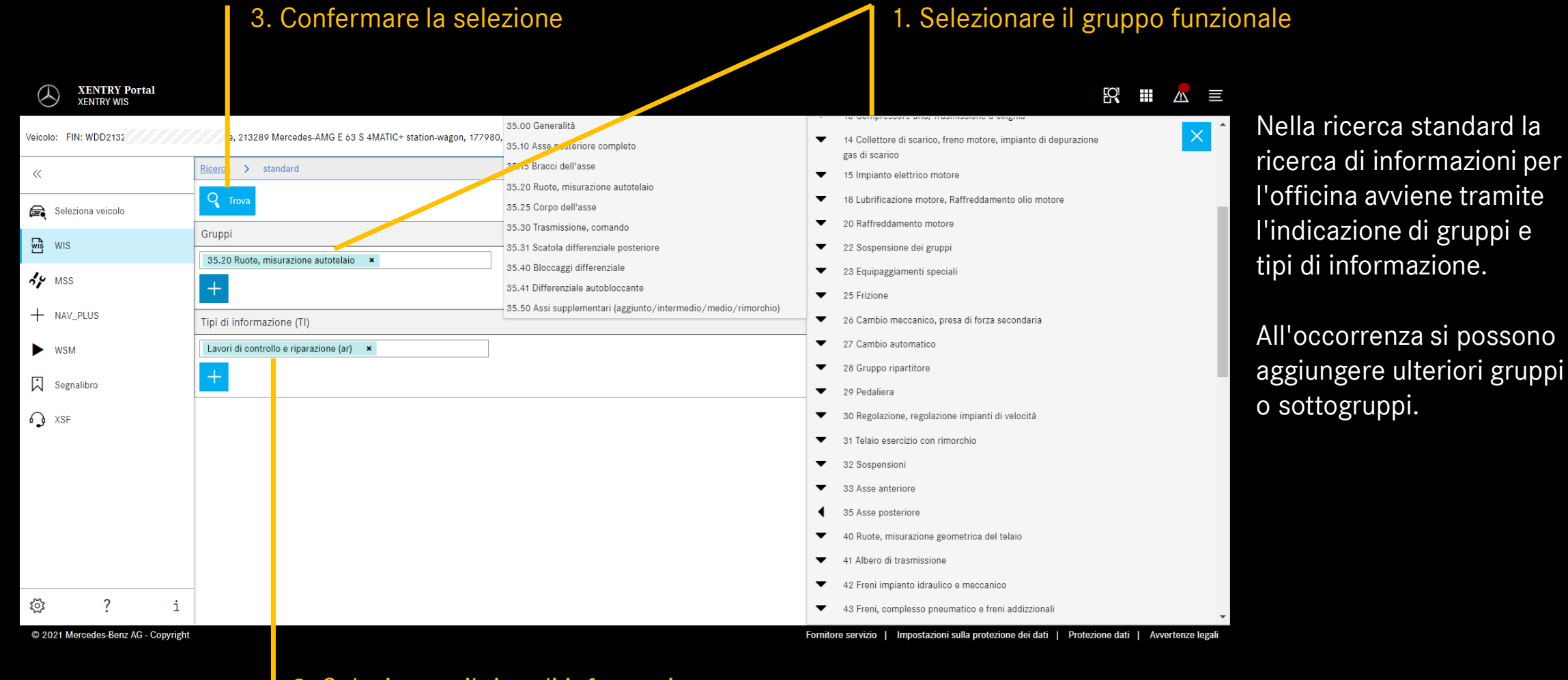

#### 2. Selezionare il tipo di informazione

### Elenco dei risultati

| XENTRY WIS           |                                                                                                    |    | <br><u>\i</u> | =         |
|----------------------|----------------------------------------------------------------------------------------------------|----|---------------|-----------|
| Veicolo: FIN: WDD213 | re, 213289 Mercedes-AMG E 63 S 4MATIC+ station-wagon, 177980, ******************                                                                                |    | a             | 団         |
| «                    | Ricerca > standard > Elenco dei risultati                                                                                                    |    |               | <b>^</b>  |
| 🚘 Seleziona veicolo  | Smontare, montare il cuscinetto in elastomero del puntone di campanatura sul supporto ruota<br>ar35.20-p-3404mme   Tipo 213.088/089/288/289                     | (1 | 3             | <b>()</b> |
| WIS WIS              | Smontare, montare il tirante<br>ar35,20-p-0111mme   Tipo 213.088/089/288/289                                                                                    | Í  | 1             | 0         |
| MSS                  | Smontare, montare il tirante trasversale<br>er35.20-p-0109mme   Tipo 213.088/089/288/289                                                                        | Í  | 1             | <b>()</b> |
| + NAV_PLUS           | Smontare, montare il supporto ruota<br>er35.20-p-0115mme   Tipo 213.088/089/288/289                                                                             | ĺ  | 1             | <b>()</b> |
| ► WSM                | Smontare, montare il braccio oscillante.<br>ar35.20-p-0119mme   Tipo 213.088/089/288/289                                                                        | ĺ  | 1             | <b>()</b> |
| Segnalibro           | > E Smontare, montare il cuscinetto in elastomero del braccio oscillante sul supporto ruota<br>er35.20-p-3401mme   Tipo 213.088/089/288/289                     | ĺ  | 1             | <b>()</b> |
| A XSF                | > E Smontare, montare il cuscinetto in elastomero del braccio oscillante sul supporto assale posteriore<br>ar35.20-p-3405mme   Tipo 213.064/088/089/264/288/289 | ĺ  | 3             | <b>()</b> |
|                      | Smontare, montare il cuscinetto in elastomero del tirante sul supporto ruota<br>er35.20-p-3402mme   Tipo 213.088/089/288/289                                    | ĺ  | 3             | <b>()</b> |
|                      | Smontaggio e montaggio della biella di spinta<br>er35.20-p-0113mme   Tipo 213.064/086/089/264/288/289                                                           | ĺ  | 3             | <b>()</b> |
|                      | Smontare, montare il cuscinetto in elastomero del puntone di spinta sul supporto ruota<br>ar38.20-p-3403mme   Tipo 213.088/089/288/289                          | ĺ  | 1             | <b>()</b> |
|                      | Smontare, montare la flangia del semiasse posteriore e del cuscinetto a sfere obliquo<br>er38.20-p-01300c   Tipo 213, 238                                       | ĺ  | 1             | ۲         |
| تې ? i               | Smontare, montare il puntone di campanatura<br>ar35.20-p-0110mme   Tipo 213.088/089/288/289                                                                     | ĺ  | 1             | ۲         |
| W • -                |                                                                                                    |    |               | -         |

### Informazione documento

Aggiungere un segnalibro

\_Visualizzare il documento

© 2021 Mercedes-Benz AG - Copyright

 $\overline{}$ 

XENTRY Porta

Fornitore servizio | Impostazioni sulla protezione dei dati | Protezione dati | Avvertenze leg

XENTRY Porta

| XENTRY WIS            |                                                                                                    |   |            |   |   |
|-----------------------|----------------------------------------------------------------------------------------------------|---|------------|---|---|
| Veicolo: FIN: WDD2132 | 777729, 213289 Mercedes-AMG E 63 S 4MATIC+ station-wagon, 177980, *******]                                                                                                    |   |            | a | 峃 |
| «                     | Smontare, montare il tirante<br>ar35.20-p-0111mme   Tipo 213.088/089/288/289                                                                                                    | G |            | @ |   |
| 🚘 Seleziona veicolo   | Smontare, montare il tirante trasversale     ar35.20-p-0109mme   Tipo 213.088/089/288/289                                                                                                    | G |            | ۲ | > |
| WIS WIS               | Smontare, montare il supporto ruota     ar35.20-p-0115mme   Tipo 213.088/089/288/289                                                                                                    | C |            | 0 | ⋗ |
| AP MSS                | Avvertenze su viti e dadi a Avvertenze di pericolo                                                                                                    | C |            | @ |   |
| + NAV_PLUS            | Avvertenze relative ai coll     anou.ou-p-0020-01a   Tipo tutti     Al documento sono abbinati i seguenti documenti con le avvertenze di pericolo:                                                   | G |            | @ | ⋗ |
| ► WSM                 | Avvertenze relative ai lavc<br>aho. 00-p-0100-01a   Tipo tutti<br>Pericolo di lesioni per incastro o schiacciamento, in caso estremo di troncaturadi arti, durante interventi su<br>Orazi mencanici, | C |            | @ |   |
| Segnalibro            | Avvertenze relative a man<br>ah42.10-p-9406-12ff   Tipo tutti<br>I documenti con le avvertenze di pericolo sono noti o devono essere visualizzati?                                                   | C |            | 0 | ⋗ |
| SF XSF                | Avvertenze relative a man     Kiā noti     Visualizza       ah42.10-p-9406-13a   Tipo tutti     Visualizza                                                                                           | e |            | @ |   |
|                       | Bloccare il veicolo sulla pi<br>ar00.60-p-0100cw   Tipo 117, 156, 176, 204, 205, 207, 213, 217, 222, 238, 242, 246, 253                                                                              | e |            | @ |   |
|                       | Smontare, montare la molla pneumatica<br>ar32.22-p-1500mme   Tipo 213.064/088/089/264/288/289 con codice 489 (AIRMATIC Dual Control/sospensioni pneumatiche semiattive)                              | C |            | 0 |   |
|                       | Smontare, montare l'ammortizzatore posteriore<br>ar32.25-p-0110lw   Tipo 203 Tipo 213 Tipo 253 Tipo 293                                                                                              | C |            | 0 |   |
|                       | Smontare, montare la flangia del semiasse posteriore e del cuscinetto a sfere obliquo<br>ar35.20-p-0130ale   Tipo 213, 236                                                                           | C |            | @ | > |
| <u>~</u>              | Estrarre, inserire il semiasse posteriore dalla flangia del semiasse posteriore.                                                                                                    | C |            | 0 |   |
| 있도 <b>(</b> 1         | Smontare, montare il semiasse posteriore innestato                                                                                                    | 6 | <u>а</u> г |   |   |

Per un documento WIS oossono essere presenti lelle avvertenze di pericolo. n quel caso al momento del ichiamo del documento iene visualizzata una nestra con l'avvertenza di ericolo. Con un apposito oulsante il documento con avvertenza di pericolo può essere inoltre visualizzato uovamente in qualsiasi nomento.

### Richiamare nuovamente l'avvertenza di pericolo

| XENTRY Portal<br>XENTRY WIS |                                                                                                    | R |           |             |
|-----------------------------|----------------------------------------------------------------------------------------------------|---|-----------|-------------|
| Veicolo: FIN: WDD213        | re, 213289 Marcedes-AMG E 63 S 4MATIC+ station-wagon, 177980, ******                                                                                                    |   | (         | <b>a</b> (  |
| «                           | Ricerca > star lard > Elenco dei risultati > Visualizza                                                                                                    |   |           |             |
| 戻 Seleziona veicolo         | Avvertenze di pericolo                                                                                                    |   | Elenco de | i risultati |
| WIS WIS                     | Sezione del documento: Seleziona                                                                                                    |   |           |             |
| MSS                         |                                                                                                    |   |           |             |
| + NAV_PLUS                  | AR35.20-P-0115MNE Smontare, montare il supporto ruota 12.02.2018                                                                                                    |   |           |             |
| ► WSM                       | Tipo 213.088/089/288/289                                                                                                    |   |           |             |
| Segnalibro                  |                                                                                                    |   |           |             |
| A XSF                       | Avvertenze di modifica           11.09.2017         Schraube Bremsabdeckblech Hinterachse an<br>Radträger         Typ 213 mit Motor 177         BA42.10-P-1004-06J                                                                                                    |   |           |             |
| © ? i                       | Illustrazione riferita al supporto della<br>ruota (1) lato destro         1       Supporto della ruota         6       Tiranteria barra stabilizzatrice         10       Lamiera di copertura freno         15       Braccio oscillante         16       Puntone di campanatura |   |           |             |

### Aggiungere un segnalibro

### Stampa PDF

### Elenco dei risultati

Scorrendo il documento gli elementi di comando specifici per XENTRY WIS rimangono disponibili in basso nella finestra

| Modifica c                  | lella                                                                                                    | In caso di selezione d | li più documenti, nell'intestazione |
|-----------------------------|----------------------------------------------------------------------------------------------------|------------------------|-------------------------------------|
| sezione docume              | ento                                                                                                    | può commutare tra i s  | singoli documenti                   |
| XENTRY Portal<br>XENTRY WIS |                                                                                                    |                        | R III 🕂 🗮                           |
| Veicolo: FIN: WDD2132       | 177980, 213289 lercedes-AMG E 63 S 4MATIC+ station-wagon, 177980, ******                                  | 1                      | 🚘 💆                                 |
| «                           | <u>Ricerca</u> > <u>sta</u> <u>idard</u> > <u>Elenco dei risultati</u> > <u>Visualizza</u> > <u>1</u> > 2 |                        |                                     |
| 👼 Seleziona veicolo         | Avvertenze fi pericolo                                                                                    |                        | 🔀 🖨 < Elenco dei risultati          |
| WIS WIS                     | Sezione del documeno:                                                                                     |                        |                                     |
| MSS                         |                                                                                                    |                        |                                     |
| + NAV_PLUS                  | AR32.25-P-0110LW Smontare, montare l'ammortizza                                                           | tore posteriore        | 29.10.2020                          |
| ► WSM                       | Тіро 205                                                                                                  |                        |                                     |
| Segnalibro                  | Tipo 213<br>Tipo 253                                                                                      |                        |                                     |
| G XSF                       | Тіро 293                                                                                                  |                        |                                     |
|                             | Avvertenze di modifica                                                                                    |                        |                                     |
|                             | 29.10.2020 Sostenere il braccio trasversale oscillante (6) con un sollevatore idraulico idoneo.           | Fase di lavoro 5.      |                                     |
|                             |                                                                                                    |                        |                                     |
|                             |                                                                                                    |                        |                                     |
| ॐ ? i                       |                                                                                                    |                        |                                     |

© 2021 Mercedes-Benz AG - Copyright

Fornitore servizio | Impostazioni sulla protezione dei dati | Protezione dati | Avvertenze legal

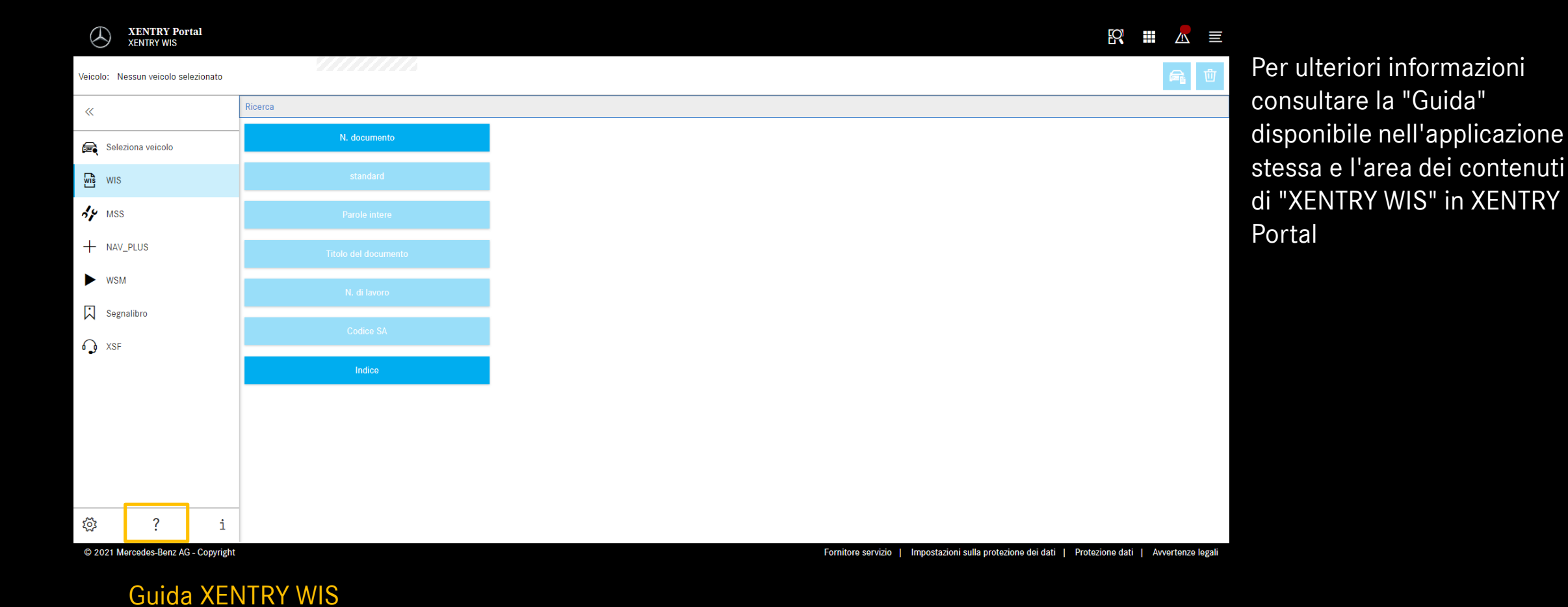